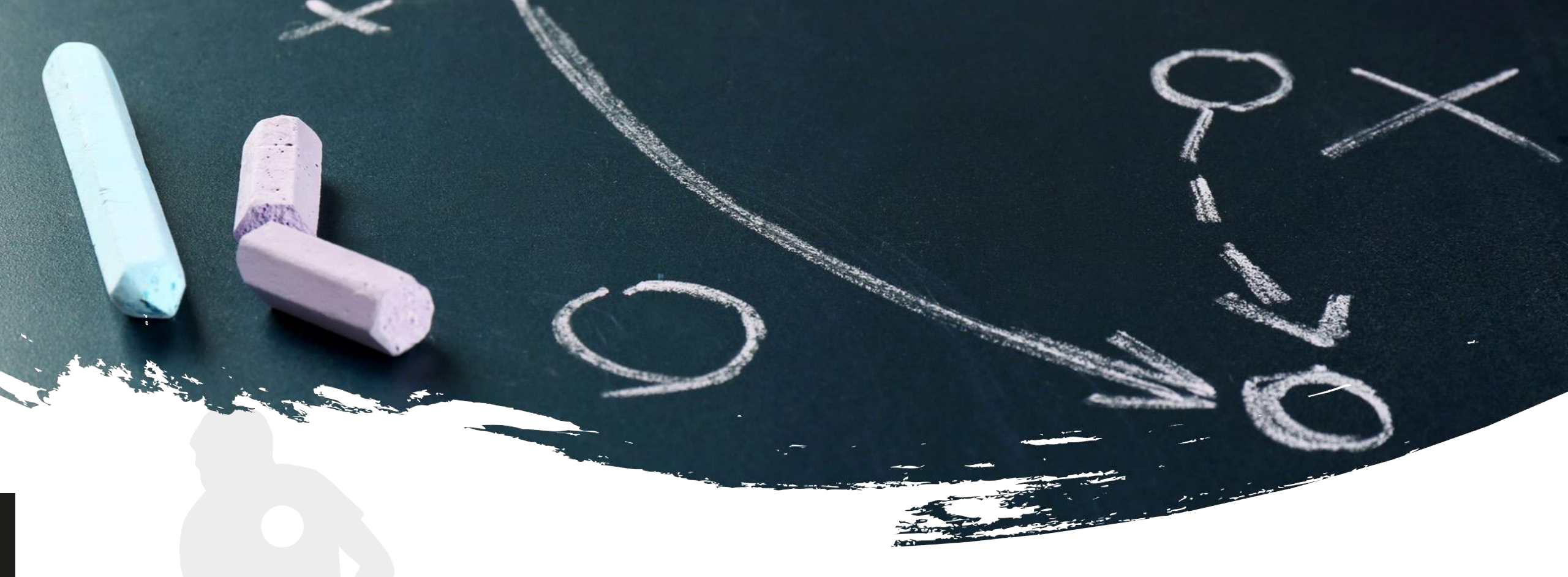

"RefStart-Schiedsrichterausbildung" Registrierung und Kursbuchung in der Akademie und Anmeldung in der DHB-WABE

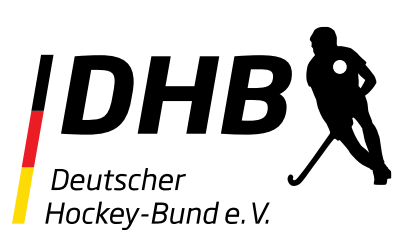

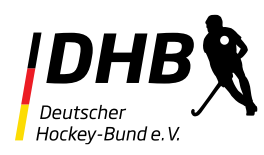

## Inhalt

Kursbuchung RefStart in der Akademie des DHB Anmeldung in der WABE Oberfläche der WABE Oberfläche des RefStart-Schiedsrichterkurs Navigation in RefStart Browsereinstellung (Optional) RefStart-Schiedsrichterkurs Abschließender Regeltest

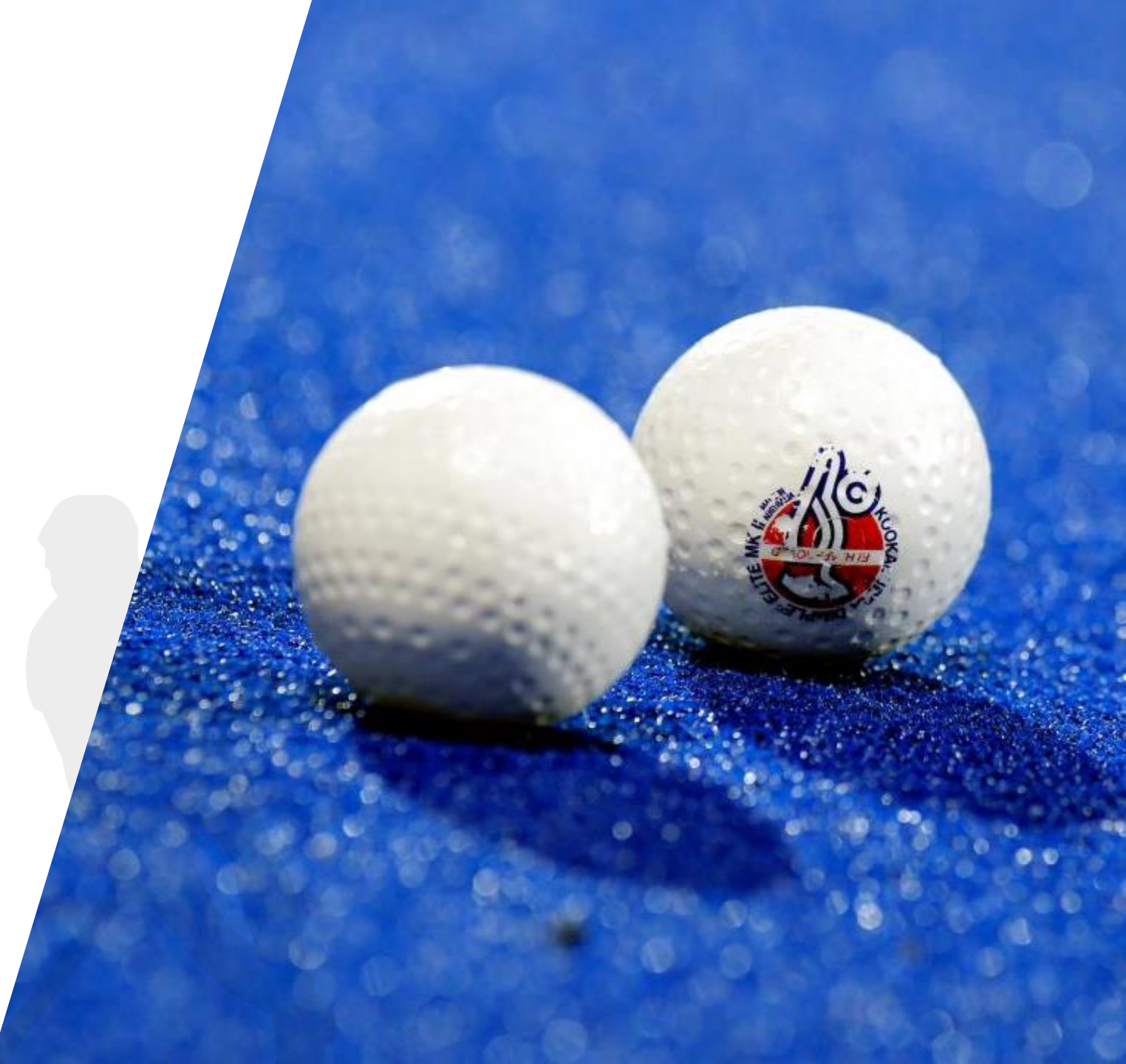

# Kursbuchung RefStart in der Akademie

Ä

 THB
 TRAINER\*INNE
 SCHIEDSRICHTER\*INNEN
 TPECIALHOCKEY
 VEREINE
 JUNGES ENGAGEMENT
 ALUMNI

 Ausbildung
 MEIN KONTO
 LIZENZWESEN
 DOWNLOADS

### Schiedsrichter\*innen Ausbildung

#### Dein Weg zum Experten auf dem Feld

**RefStart** 

**Dein Weg zur Pfeife** 

Im Ausbildungsbereich für Schiedsrichter bei akademie.hockey.de findest Du umfangreiche Programme, die sowohl Einsteigern als auch erfahrenen Schiedsrichtern die notwendigen Kenntnisse und Fähigkeiten vermitteln. Unsere Kurse sind darauf ausgerichtet, Dir ein tiefes Verständnis der Hockeyregeln, der Spielleitung und der Fairplay-Prinzipien zu bieten. Unabhängig von Deinem Alter oder Deiner Erfahrung kannst Du bei uns den Grundstein für Deine Laufbahn als Schiedsrichter legen. Wir bereiten Dich darauf vor, Spiele kompetent zu leiten, Konflikte professionell zu lösen und als Respektsperson auf dem Feld zu agieren. Starte Deine Schiedsrichter-Karriere mit akademie.hockey.de und trage aktiv zur Qualität des Hockeyspiels bei.

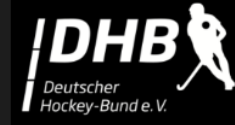

#### DHB Refstart

#### 4,99€

Wenn du "RefStart" für Kinder oder andere Angehörige erwirbst, gib bitte die Daten des entsprechenden Kursteilnehmers an, damit die Ausstellung einer gültigen Lizenz möglich ist. Weiter unten findest du die "RefStart"-Guideline, sie unterstützt dich beim kompletten Prozess vom Kauf bis zum Kursabschluss.

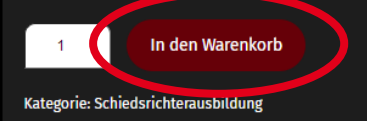

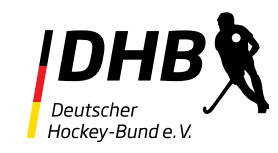

Die DHB-Akademie ist unter folgender URL zu finden:

🔿 🔒 https://akademie.hockey.de

Für die Kursbuchung ist kein vorheriges Registrieren in der Akademie (Buchungsportal) oder Wabe (Lernplattform) erforderlich. Erstellst du bei der Buchung ein Nutzerkonto, wird automatisch auch eines in der Wabe mit denselben Anmeldedaten erstellt. Der Kurs steht dort trotzdem erst zur Verfügung, wenn deine Bestellung bearbeitet werden konnte.

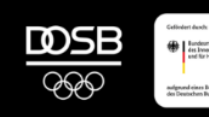

## Kursbuchung RefStart in der Akademie

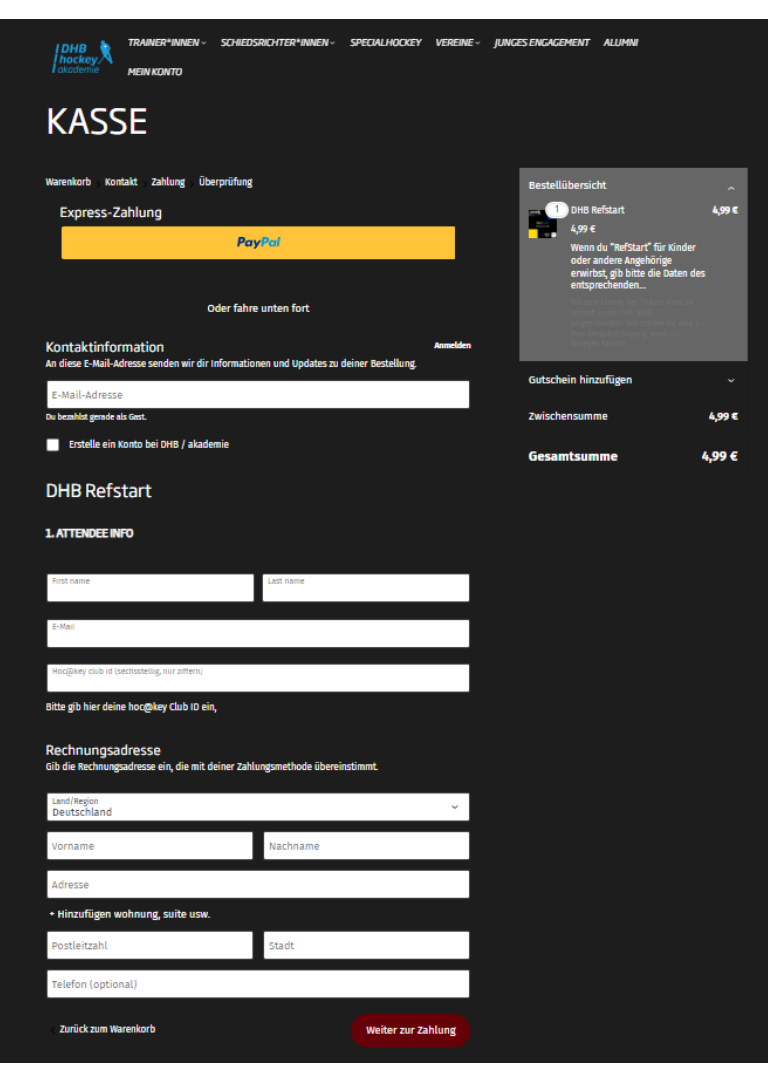

Deutscher Hockey-Bund e. V.

Unter "Attendee Info" gibst Du die Daten der Person an, die den Kurs tatsächlich bearbeiten wird.

Besitzt der Teilnehmer noch keine Hoc@key Club ID, kann diese auf <u>hockey.de</u> beantragt werden, indem Du oben rechts auf "jetzt registrieren" gehst.

Gibt es dabei Probleme oder Unklarheiten, schreibe uns gerne an refstart@deutscher-hockey-bund.de

Zum Abschluss der Kursbuchung bitte alle erforderlichen Daten erfassen und den Button "Weiter zur Zahlung" drücken.

# Anmeldung in der WABE

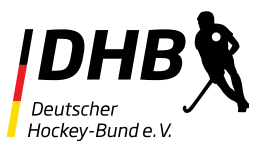

Im Anschluss an die Kursbuchung wird eine Buchungsbestätigung per E-Mail verschickt. Deine Bestellung wird in der Regel innerhalb eines Werktages bearbeitet. Du bekommst dann eine weitere E-Mail, dass deine Bestellung abgeschlossen wurde. Nun steht dir der Kurs zu Verfügung.

#### **Anmeldedaten**

Hast du bereits einen Benutzer in der Wabe, melde dich normal mit deinen bisherigen Anmeldedaten an.

Hast du einen bei der Bestellung erstellt, entsprechen deine Anmeldedaten denen in der Akademie.

Hast du als Gast bestellt, erhältst du eine E-Mail mit deinen Anmeldedaten.

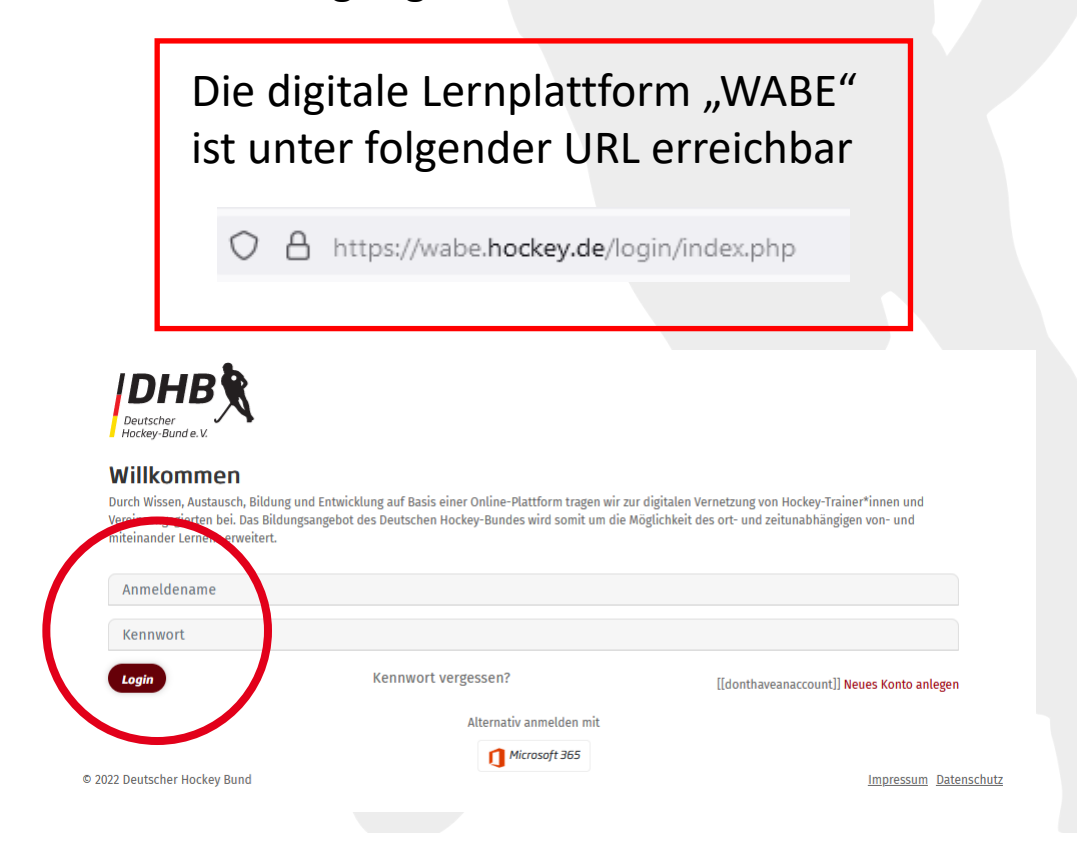

# Kursoberfläche in der WABE

In Eurem Profil findet Ihr "RefStart" unter "Meine Kurse"

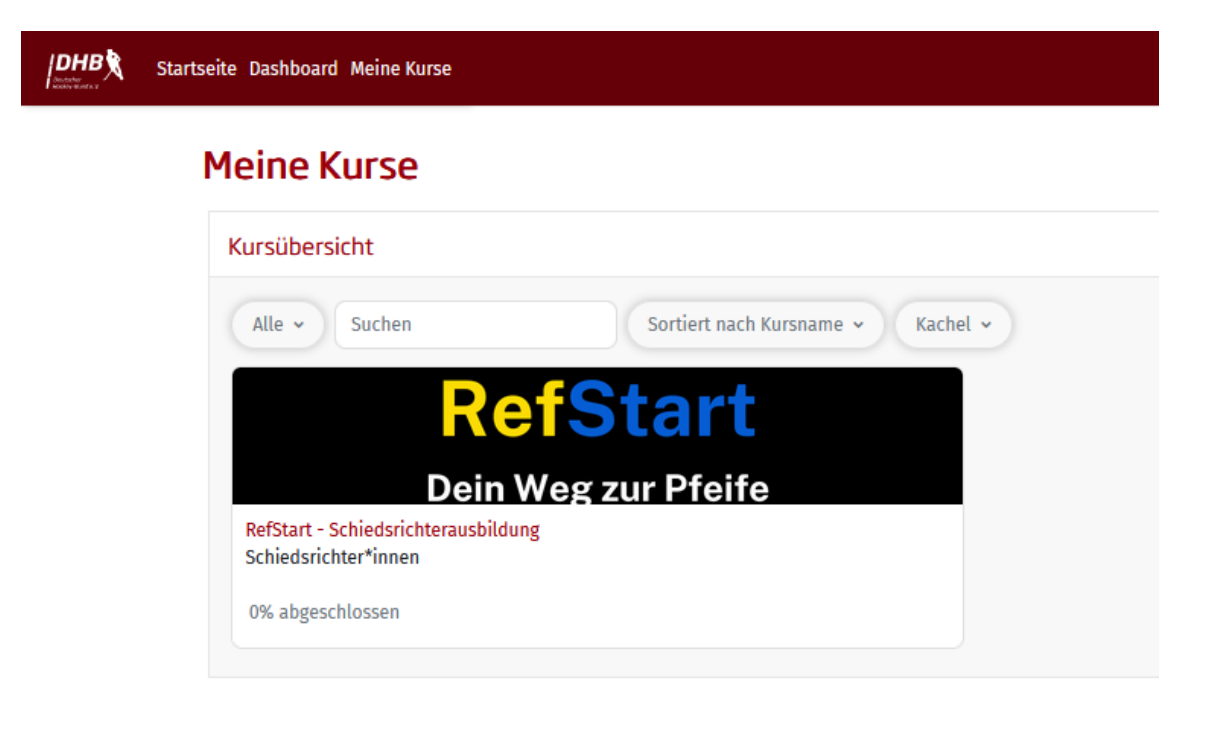

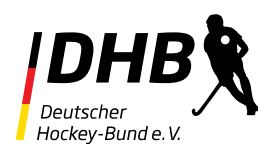

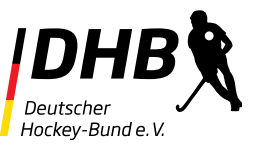

### Oberfläche des RefStart-Schiedsrichterkurses

|                                                    | Startseite Dashboard Meine Kurse |                                                                                                    |  |  |  |  |
|----------------------------------------------------|----------------------------------|----------------------------------------------------------------------------------------------------|--|--|--|--|
| 8                                                  |                                  | ✓ Allgemeines                                                                                                    |  |  |  |  |
| ✓ Allgemeines                                      |                                  | Harrlich Willkommen zuf der digitzlen Lennlattform des Deutschen Hockey-Bundes a.V. und hei unserem Schiedsrichtergrundkurs "DefStart" In diesem Kurs wirst Du die Welt der Hockeyregeln und des Dfeifens kennenlernen Scrolle etwas                                                                                                    |  |  |  |  |
| Troubleshooting                                    |                                  | weiter herunter, um die er ungagen ein beiter notwer benderen beiter ein beiter ein der erne anderen zeiter ein die ein die ein die ein die ein die ein die ein die ein die ein die ein die ein die ein die eine anderen zeiter ein die ein die die ein die ei |  |  |  |  |
| Ankündigungen                                      |                                  | Wenn du das eLearning zu 100% erfolgreich abgeschlossen hast, wird dir im Anschluss an die Lehrinhalte, ein kleiner Regeltest zum Erlangen der Basislizenz "J1/E1" angezeigt. Diesen musst du bestehen, bevor du dein Zertifikat herunterladen                                                                                                    |  |  |  |  |
| <ul> <li>Lerneinheiten</li> <li>Modul 1</li> </ul> |                                  | kannst. Bei dem Regeltest handelt es sich im Wesentlichen um eine Zusammenfassung der absolvierten Inhalte. Du kannst diesen Test auch wiederholen, wenn es beim ersten Versuch nicht geklappt haben sollte. Um die Lizenz "J2/E2" zu erlangen, kannst Du im Anschluss an den Einsteigerregeltest noch einen weiteren Regeltest machen, in dem die Fragen etwas mehr in die Tiefe gehen.                                                                                                    |  |  |  |  |
|                                                    |                                  | Bei Fragen soll dir das "Troubleshooting" helfen. Wenn du an einem Punkt nicht mehr weiter kommst, schreibe uns gerne an refstart@deutscher-hockey-bund.de. Diese E-Mailadresse könnt Ihr auch gerne für ein allgemeines Feedback zum                                                                                                    |  |  |  |  |
| ○ Modul 2 🖴                                        |                                  | Tool nutzen. Lasst es uns wissen, wenn Euch der Kurs gefallen hat!                                                                                                    |  |  |  |  |
| ○ Modul 3 🖨                                        |                                  | Und nun, viel Spaß!                                                                                                    |  |  |  |  |
| ⊖ Modul 4 🔒                                        |                                  |                                                                                                    |  |  |  |  |
| ○ Modul 5 🔒                                        |                                  |                                                                                                    |  |  |  |  |
| ✓ Regeltests                                       |                                  |                                                                                                    |  |  |  |  |
| ✓ Zertifikate                                      |                                  | DHB<br>hockey<br>bildung                                                                                                    |  |  |  |  |
|                                                    |                                  | <b>RefStart</b>                                                                                                    |  |  |  |  |
|                                                    |                                  | Dein Weg zur Pfeife                                                                                                    |  |  |  |  |
|                                                    |                                  |                                                                                                    |  |  |  |  |

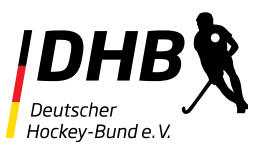

### Navigation in RefStart

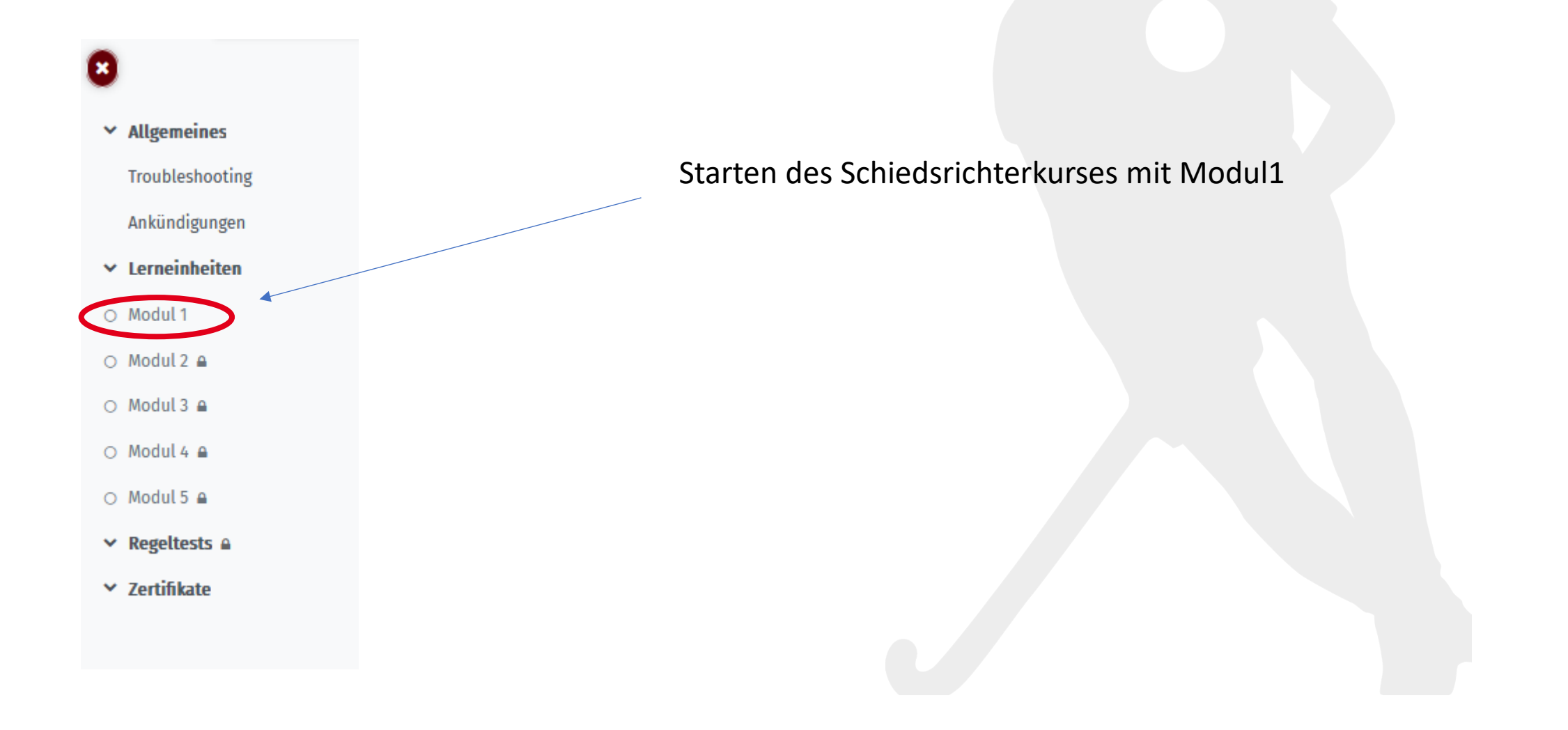

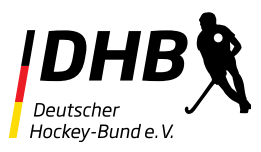

### **RefStart-Schiedsrichterkurs**

| • | Firefox hat diese Website of the second second s | laran gehindert, ein Pop-up-Fenster zu öffn                  | en. E <u>i</u> nstellungen                                                                                                    |                                |
|---|----------------------------------------------------------------------------------------------------|--------------------------------------------------------------|----------------------------------------------------------------------------------------------------|--------------------------------|
|   |                                                                                                    | Startseite Dashboard Meine Kurse                             |                                                                                                    |                                |
| 8 |                                                                                                    |                                                              | RefStart > Modul 1                                                                                                    |                                |
| ~ | Allgemeines                                                                                                    |                                                              |                                                                                                    |                                |
|   | Troubleshooting                                                                                                    |                                                              | Moduli                                                                                                    |                                |
|   | Ankündigungen                                                                                                    |                                                              | Zu erledigen: Aktivität abschließen und bestehen                                                                                                    |                                |
| ~ | Lerneinheiten                                                                                                    |                                                              |                                                                                                    |                                |
| 0 | Modul 1                                                                                                    |                                                              | Es scheint so als ob Popup-Fenster blockiert sind. Das Lernpaket kann nicht angezeigt werden. B                                                                                                    | Bitte prüfen Sie Ihre Browsere |
| 0 | Modul 2 🔒                                                                                                    |                                                              |                                                                                                    |                                |
| 0 | Modul 3 🔒                                                                                                    |                                                              |                                                                                                    |                                |
| 0 | Modul 4 🔒                                                                                                    |                                                              |                                                                                                    |                                |
| 0 | Modul 5 🔒                                                                                                    |                                                              |                                                                                                    |                                |
| ~ | Regeltests                                                                                                    | IDHB 🕅                                                       |                                                                                                    | Info                           |
| ~ | Zertifikate                                                                                                    | Deutscher                                                    |                                                                                                    | DHB / akademie                 |
|   |                                                                                                    | Hockey-Bunde.V.                                              |                                                                                                    | Trainer Innen<br>Trainerportal |
|   |                                                                                                    | Durch Wissen, Austausch, Bild<br>Hockey-Trainer*innen und Ve | Jung und Entwicklung auf Basis einer Online-Plattform tragen wir zur digitalen Vernetzung von<br>reinsengagierten bei. Das Bildungsangebot des Deutschen Hockey-Bundes wird somit um die<br>und bildungsten und mitklichen eineren gewährte. |                                |

In Abhängigkeit und Einstellung des verwendeten Browsers, müssen eventuell Pop-Up-Fenster für wabe.hockey.de erlaubt werden.

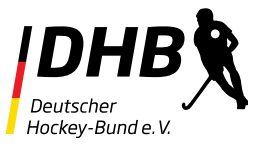

### **RefStart-Schiedsrichterkurs**

|      | RUND UM DAS SPIEL                            |   |  |  |  |
|------|----------------------------------------------|---|--|--|--|
| =    | 1. Einstieg                                  | 0 |  |  |  |
| =    | 2. Ausrüstung                                | 0 |  |  |  |
| =    | 3. Auftreten                                 | 0 |  |  |  |
| =    | 4. Zeichengebung                             | 0 |  |  |  |
| =    | 5. Zuständigkeiten & Stellungsspiel          | 0 |  |  |  |
| =    | 6. Spielformate, Mannschaften und Ausrüstung | 0 |  |  |  |
| =    | 7. Spielformen im Kinderbereich              | 0 |  |  |  |
| DASS | SPIEL                                        |   |  |  |  |
| =    | 8. Spielverbote                              | 0 |  |  |  |
| =    | 9. Spielbeginn                               | 0 |  |  |  |
| =    | 10. Erzielen eines Tores                     | 0 |  |  |  |
|      |                                              |   |  |  |  |

Starten des Kurses mit Punkt 1 "Einstieg".

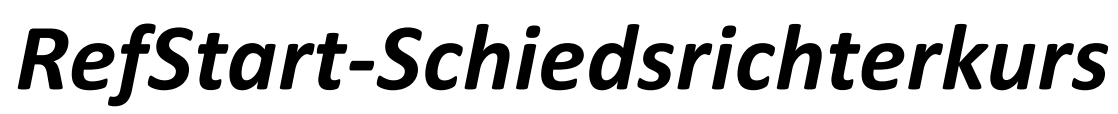

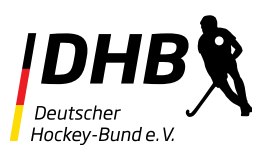

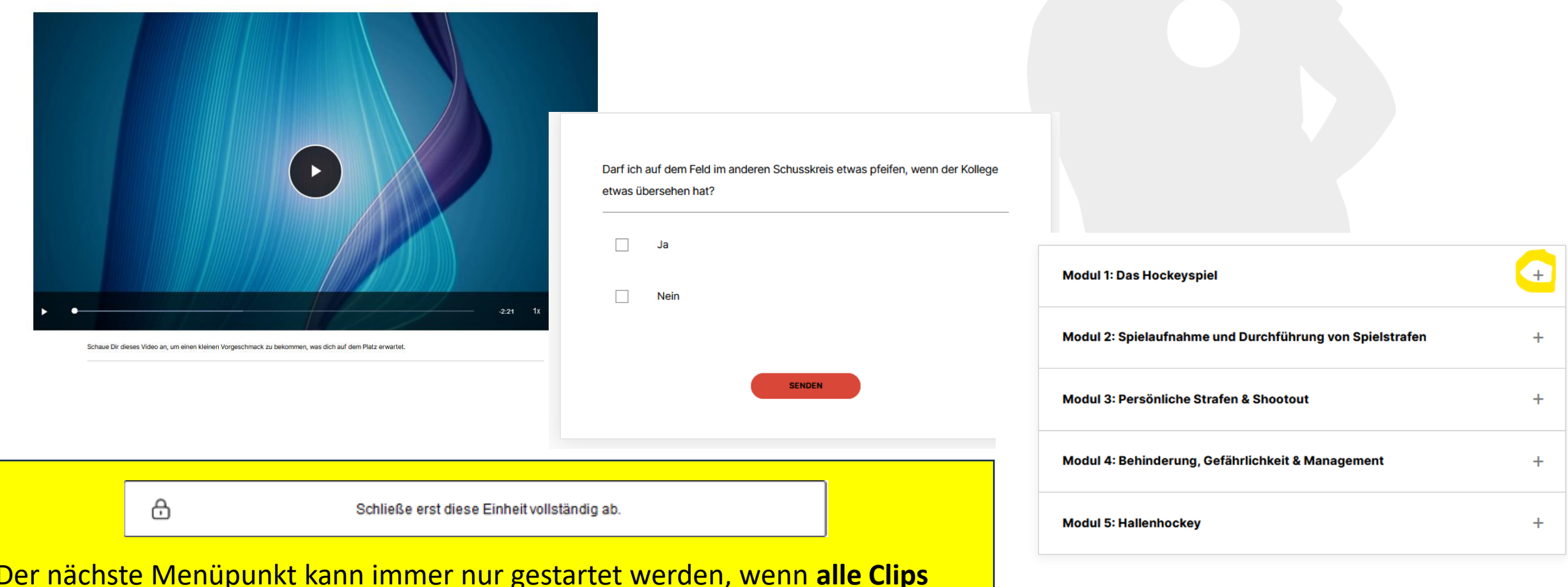

Der nächste Menüpunkt kann immer nur gestartet werden, wenn **alle Clips** angesehen, die **Checkboxen** beantwortet und **Menüs aufgeklappt** und gelesen wurden. Die optionalen Regelverweise müssen zumindest aufgeklappt werden.

Allgemeines
 Troubleshooting
 Ankündigungen
 Lerneinheiten
 Modul 1 A
 Modul 2 A
 Modul 3 A
 Modul 4 A
 Modul 5 A
 Skript A
 Regeltests A

Regeltest "Klasse 1" A

Schiedsrichterlizenz J1/E1

✓ Zertifikate

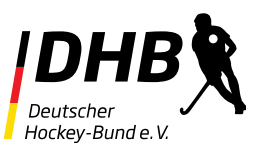

# RefStart-Regeltest

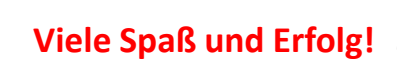

OUEN

ROSARIO

Euer RefStart-Team

refstart@deutscher-hockey-bund.de

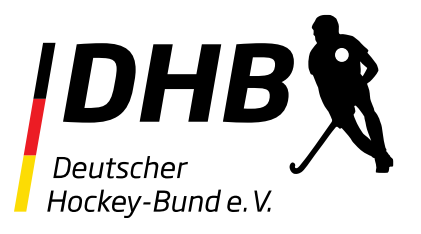